# Inbetriebnahme und Bedienung

# Elektron. Tankmessanzeiger der Geräteserie Tank-Spion LX

LX-2 / LX-2-R LX-Q LX-NET / LX-Q-NET LX-GSM / LX-Q-GSM

| Softwareversion | V4.30 | u. höher |
|-----------------|-------|----------|
| Softwareversion | V4.32 | u. höher |
| Softwareversion | V4.32 | u. höher |
| Softwareversion | V4.30 | u. höher |

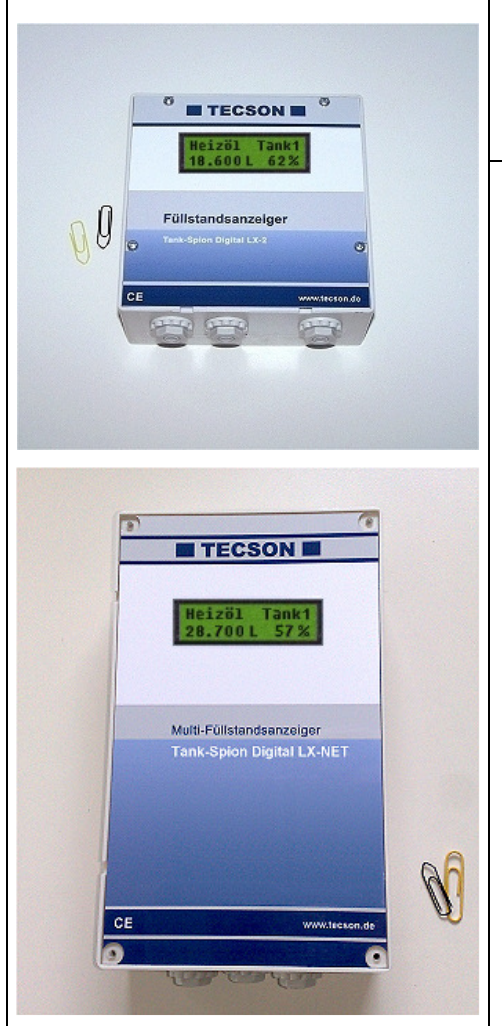

| Inhalt:                             | <u>Seite:</u> |
|-------------------------------------|---------------|
| Geräteinstallation und Sondenmontag | e 2           |
| Bedienelemente und Display          | 2             |
| Geräteeinstellung / Programmierung  | 3             |
| Programmierbeispiele                | 6             |
| Tank mit Innenhülle                 | 7             |
| Sondereinstellungen                 | 7             |
| Fehlermeldungen / Fehleranzeige     | 10            |
| Bei Gerätetypen LX-NET / LX-Q-NET   | 11            |
| Bei Gerätetypen LX-GSM / LX-Q-GSM   | / 12          |
|                                     |               |

## Geräteinstallation und Sondenmontage

Bezüglich Installation und Montage der oben genannten Geräte sowie der Maßgaben und Bedingungen sei auf die jeweilige Gerätedokumentation verwiesen. Die Inbetriebnahme erfolgt nach abgeschlossener Montage.

Die Programmierung des Gerätes erfolgt gemäß nachfolgender Beschreibung. Zuvor sind die Behälterdaten zu ermitteln und anschließend in den Menü-Eingabeschritten einzugeben.

Mit Taste [Enter] wird vom Anzeigemodus in den Menü-Modus gewechselt. Über Menüpunkt "Exit" (Schritt 0 oder 7 oder 8) wird die Programmierung verlassen und in den normalen Anzeigemodus zurückgewechselt.

## **Bedienelemente und Display**

Die Anzeigegeräte der LX-Serie dienen der Tankinhaltsmessung und ggf. der Datenweitergabe. Die Geräteeinstellung erfolgt einmalig bei der Inbetriebnahme. Nach der Inbetriebnahme arbeitet das Gerät im Anzeigemodus mit geschlossenem Gerätedeckel.

### **Anzeigefeld**

Die Anzeige erfolgt ab Gerätestand V4.xx in einem zweizeiligen LCD-Display mit 2 x 16 Zeichen. Das Display hat eine grüne Hintergrundbeleuchtung, für beste Ablesbarkeit bei allen Lichtverhältnissen.

Je nach Anzahl der aufgeschalteten Tanks bzw. Messwergeber ergibt sich folgende Anzeige:

#### Bei einem Tank:

Bei zwei Tanks:

Bei drei oder vier Tanks

| Tank/Flüss | sigkeit |
|------------|---------|
| Liter      | Prozent |

Liter-T1 Liter-T2 Proz.-T1 Proz.-T2 Liter-T1 Liter-T2 Liter-T3 Liter-T4

Bei mehr als einem Tank kann neben obiger Standardanzeige eine individuelle Einzeltank-Anzeige eingestellt werden, über Menüpunkt "14. Anzeige Tanks". Zum Beispiel im Anzeigewechsel :

| Tank- <b>1</b> Bezeichnung<br>Liter Prozent | Tank- <b>2</b><br>Liter | Bezeichnung<br>Prozent | Summe gesamt (L)<br>Einzel% T1,T2,T3,T4 |
|---------------------------------------------|-------------------------|------------------------|-----------------------------------------|
|                                             |                         |                        |                                         |

#### **Bedientasten**

Die Geräteeinstellung erfolgt über drei kleine blaue Drucktasten: [+] [Enter] [-] Diese befinden sich auf der Elektronikgrundplatine, zwischen den Anschlussklemmen.

#### Sprache

Die Sprache für die Gerätebedienung kann in Menuschritt 18 eingestellt werden über die Tasten [Enter] [+] [+] [+] ... [Enter] ...

# Geräteeinstellung / Programmierung

Mit der [Enter] -Taste erfolgt der Einsprung in das Bedienmenü. Das Bedienmenü besteht aus den Grundschritten Menüpunkt 1 bis 7. Spezielle Sondereinstellungen befinden sich in den erweiterten Menüpunkten 9 bis 24.

Bei den Geräteausführungen LX-Q-NET und LX-Q-GSM können mehrere Messsonden zur Anzeige aufgeschaltet sein. In dem Fall erfolgt bei Menü-Aufruf vorweg eine Abfrage der Tanknummern. Mit [+] / [-] ist die betreffende Tanknummer einzustellen, auf die sich dann die nachfolgenden Parameter-Einzeleinstellungen beziehen, sofern sie Tankbezug haben.

Mit [+] kann zum jeweiligen Menüpunkt navigiert werden, mit [Enter] wird jeweils in die Parametrierung eines Menüpunktes eingesprungen und nach Auswahl der Wert bestätigt.

| <u>Eingabefunktion:</u><br>Menü-<br>Hauptfunktionen | <u>Beschreibung</u>                                                                                                    |                                                                                                    |                                                                                                    | <u>Bei welcher</u><br><u>Geräte-</u><br>ausführung               |
|-----------------------------------------------------|----------------------------------------------------------------------------------------------------|----------------------------------------------------------------------------------------------------|----------------------------------------------------------------------------------------------------|------------------------------------------------------------------|
|                                                     |                                                                                                    |                                                                                                    |                                                                                                    |                                                                  |
| Vorauswahl der <b>Tank-</b><br>nummer i             | Nur bei mehreren a<br>"Tanknummer 1", .                                                                                  | Nur bei mehreren aufgeschalteten Tanks/Messsonden:<br>"Tanknummer 1", bis ggf. "Tanknummer 4" auswählen.                                 |                                                                                                    | LX-(Q)-GSM<br>LX-(Q)-NET<br><del>LX-2 (-R)</del>                 |
| 1. Messsonde                                        | Einstellung des Me                                                                                                    | ssbereichs der Pegelso                                                                                                    | onde:                                                                                                    | (alle)                                                           |
|                                                     | Messbereich:                                                                                                    | max.Öltankhöhe                                                                                                    | Wassersäule                                                                                               | 1 X-2                                                            |
|                                                     | 100 mbar<br>150 mbar<br>200 mbar<br>250 mbar<br>400 mbar<br>500 mbar<br>1000 mbar<br>2000 mbar<br>5000 mbar<br>5000 mbar | 1,25 m<br>1,85 m<br><b>2,50 m</b><br><b>3,00 m</b><br>4,90 m<br>6,00 m<br>12,0 m                                                         | 1,00 m<br>1,50 m<br>2,00 m<br>2,50 m<br>4,00 m<br>5,00 m<br>10,0 m<br>20,0 m<br>50,0 m<br>reich d. Sonde. | LX-2<br>LX-Q<br>LX-Q<br>LX-GSM<br>LX-Q-GSM<br>LX-NET<br>LX-Q-NET |
|                                                     | Wird "per Abgleich"<br>"Abgleich Höhe/Vol                                                                                | angezeigt, so ist über<br>." kalibriert worden (So                                                                                       | Menü 10 / 11<br>nde nicht relevant)                                                                       |                                                                  |
| 2. Flüssigkeit                                      | Auswahl des Mediu                                                                                                    | ms (spezifisches Gewi                                                                                                    | cht d. Flüssigkeit):                                                                                      | alle                                                             |
|                                                     | Heizöl, Wasser, Die<br>Rapsöl, Palmöl, Mo<br>Oder "Eingabe Dich<br>Bei unbekanntem D<br>es sich über Menü                | esel, Bio-Diesel, RME//<br>toröl, AdBlue, Benzin,<br>ite": Dichtewert <u>xxx</u> kç<br>Dichtewert der Flüssigk<br>'10. Abgleich Höhe" zu | FAME,<br>Super,<br>g / m <sup>3</sup> mit [+] [-].<br>eit empfiehlt<br>kalibrieren.                       |                                                                  |
|                                                     | Wird "per Abgleich"<br>"Abgleich Höhe/Vol<br>"Flüssigkeit" bzw. d                                                        | angezeigt, so ist über<br>." kalibriert worden und<br>ie Dichte nicht relevant                                                           | Menü 10 / 11<br>I diese Parameter                                                                         |                                                                  |

| 3. Tankform |                                                                              | Auswahl der Behälterform:<br>Alternativ kann über "Peiltabelle" kann eine spezielle<br>ometrie zur Liter-Umrechung abgespeichert werden.                                                                                                    | Tankge-                  | alle                                 |
|-------------|------------------------------------------------------------------------------|----------------------------------------------------------------------------------------------------|--------------------------|--------------------------------------|
|             |                                                                              |                                                                                                    |                          |                                      |
|             | <u>Linear</u>                                                                | Standard-Voreinstellung: <u>Linearer</u> Behälter.<br>Rechteckige Behälter; stehende Zylinder; kellerge-<br>schweißte Stahlbehälter.                                                                                                    |                          |                                      |
|             | Zyl. liegend                                                                 | Zylindrischer Tank (siehe auch <u>alternativ</u> Zyl.>50m <sup>3</sup> )<br>Liegender Zylinder; röhrenförmiger Behälter; bis<br>45 m <sup>3</sup> . ; typische Bauform als Außentank oder Erd-<br>tank aus Stahl.                                                                                                    |                          |                                      |
|             | Kugelförmig                                                                  | Kugelförmiger Tank<br>Erdtank mit kugelähnlicher Grundform;<br>häufig Erdbehälter aus Kunststoff (GfK).                                                                                                    | $\bigcirc$               | )                                    |
|             | Oval                                                                         | <u>Ovaler</u> Kellertank<br>Typische Bauform von GfK-Tanks und einwandi-<br>gen Blechtank                                                                                                    | $\Theta($                | 90                                   |
|             | Konvex                                                                       | Kunststoff-Batterietank, <u>konvex</u> .<br>Leicht bauchige Form, alternativ zu "linear".                                                                                                    |                          |                                      |
|             | Konkav                                                                       | Kunststoff-Batterietank, <u>konkav</u> .<br>Leicht hohlbauchige Form, alternativ zu "linear".                                                                                                    | $\prod ]$                |                                      |
|             | mit Aushöh-<br>lung                                                          | Kunststofftank mit Ausnehmung.<br>Kunststoffbehälter mit einer großen Ausnehmung<br>(Höhlung) in d. Behältermitte (ohne Ringbandagen)                                                                                                    | $\left[ \right] \circ$   |                                      |
|             | Zyl. liegend<br>> 50m <sup>3</sup>                                           | Zylindrischer Außen-Großtank,<br>mit <u>50.000</u> bis <u>100.000 Liter Volumen</u> , im<br>Unterschied zu obiger Grundbauform "Zyl. liegend".                                                                                                    | (                        |                                      |
|             | Peiltabelle<br>( <i>eingebbar</i> )                                          | Tabelle: Einzugebende Stützwerte-Tabelle<br>mit bis zu 15 Wertepaaren cm => Liter im<br>unlinearen Bereich des Tanks.                                                                                                    | Unsymn<br>andere<br>b. w | netrische od.<br>Tankformen.<br>v. – |
|             | Werteeingabe<br>aus einer<br>vorhanden<br><u>Peiltabelle</u><br>für den Tank | Zuvor müssen Schritt 4 (Tankvolumen) und<br>Schritt 5 (Innenhöhe Tank) gesetzt werden.<br>Die Wertepaare für 0% ( $0.0 \text{ cm} => 0 \text{ L}$ )<br>und 100% (Tankhöhe => Volumen) sind bereits<br>bestimmt und müssen nicht eingegeben werden.<br>Index [1] xxx.x cm => xxxx L<br>Index [2] cm => L<br>Index [n] cm => L<br>Nicht-linearer Bereich: Div. Wertepaare eingeben.<br>Linearer Bereich: Nur Bereichs-Enden eingeben | Individu<br>Tankfor      | t lin.                               |
|             |                                                                              |                                                                                                    |                          |                                      |

| <u>Eingabefunktion:</u><br>Menü-<br>Hauptfunktionen | <u>Beschreibung</u>                                                                                                    | <u>Bei welcher<br/>Geräte-</u><br>ausführung |
|-----------------------------------------------------|----------------------------------------------------------------------------------------------------|----------------------------------------------|
| 4. Tankvolumen                                      | Behältervolumen mit [+] [-] einstellen. (Brutto-Wert, 100%)<br>Voreinstellung ist 0 L . Der Wert <u>muss</u> eingestellt werden.<br>Bei Tank > 1.000.000 ME auch Menüpunkt 12 beachten.<br><u>Achtung:</u><br>Falls Peiltabelle vorhanden, bitte den größten Wert aus der<br>Tabelle entnehmen.<br>Bei einem 100 m <sup>3</sup> Erdtank kann das z.B. 100.600 Liter sein. | alle                                         |
| 5. Tankhöhe innen                                   | Innenhöhe des Behälters in cm eingeben: z.B. 249.0 cm                                                                                                    | alle                                         |
|                                                     | Achtung:<br>Falls Peiltabelle vorhanden, bitte den größten Wert aus der<br>Tabelle entnehmen. Beim einem 100 m <sup>3</sup> Erdtank mit<br>d = 2,90m kann das z.B. 288.0 cm Innenmaß sein.                                                                                                    |                                              |
| 6. Relais 1                                         | Schaltfunktion von Relais 1: Deaktiv / Aktiv / Ein / Aus                                                                                                    |                                              |
| oder Exit                                           | - Deaktiv Bewirkt, dass das Relais nicht inhaltsabhängig<br>schaltet. Auch erfolgt keine Fernmeldung<br>des Relaiszustandes.                                                                                                    | LX-2-R<br>LX-GSM<br>LX-NET                   |
|                                                     | <ul> <li>Aktiv Bewirkt, dass das Relais<br/>inhaltsabhängig schaltet.</li> <li>Ein Zwingt das Relais anzuziehen (fix ON).</li> <li>Aus Zwingt das Relais zu lösen (fix OFF).</li> </ul>                                                                                                    |                                              |
|                                                     | Beispiel Schaltpunkteinstellung für Aktiv (mit Hysterese):                                                                                                    |                                              |
|                                                     | Ein10%- Relais-Anziehpunkt einstellen mit + / -Aus15%- Relais-Lösepunkt einstellen mit + / -                                                                                                    |                                              |
|                                                     | On +35 ℃- Relais-Anziehpunkt Temp. einstellen mit + / -Off +45 ℃- Relais-Lösepkt Temperatur einstellen m. + / -                                                                                                    |                                              |
|                                                     | Das Relais ist ohne Schaltfunktion, wenn beide Werte<br>auf 0% und die Temperaturschaltpunkte auf 0°C gesetzt sind.                                                                                                    |                                              |
| 7. Relais 2<br>oder Exit                            | Die Eingaben für Relais 2 sind analog zu 6. Relais 1, s.o.                                                                                                    | LX-2-R                                       |
| 8. Exit                                             | Mit [Enter]<br>wird der Einstellmodus (Parametereingaben) verlassen.                                                                                                    | alle                                         |
|                                                     |                                                                                                    |                                              |
| Menüpunkte 9 – 24                                   | Unter Schritt 9 – 24 stehen zusätzliche Sondereinstellungen<br>zur Verfügung.                                                                                                    | alle                                         |
|                                                     |                                                                                                    |                                              |

Nach Eingabe / Einstellung der Eingabeschritte 1 - 7 ist die <u>Standard-Programmierung beendet</u>. Das Gerät geht mit Bestätigung von Schritt "8.Exit" automatisch in den normalen Anzeigebetrieb. Im Display erscheint der aktuelle Behälterinhalt.

Nach Abschluss der Inbetriebnahme den Gehäusedeckel wieder zuschrauben!

Stand: 08-2011

### Programmierbeispiele

| Beispiel 1 | <ul> <li>I Kellergeschweißter Heizöltank für 6000 L Heizöl, linearer Stahlbehälter<br/>Innenhöhe 165 cm, (Füllstand 125 cm) Pegelsonde 0 - 200 mbar<br/>Gerät LX-2-R: Relais 1 soll anziehen bei Reservestand von 500 Liter (8%).</li> </ul> |                                                                                                    |  |  |  |
|------------|----------------------------------------------------------------------------------------------------|----------------------------------------------------------------------------------------------------|--|--|--|
|            | <u>Menüpunkt</u>                                                                                                    | Einstellung / Auswahl                                                                                                    |  |  |  |
|            | 1. Messsonde<br>2. Flüssigkeit<br>3. Tankform<br>4. Tankvolumen<br>5. Innenhöhe Tank<br>6. Relais 1<br>7. Relais 2<br>8. Exit [Enter]                                                                                                    | 200 mbar<br>Heizöl<br>Linear<br>6000 Liter<br>165.0 cm<br>Aktiv => Ein = 8% ; Aus = 10%<br>Deaktiv<br>Anzeigemodus => 4550 L 76 % |  |  |  |

| Beispiel 2 Erdtank, zylindrisch liegend, für 100.600 Liter Diesel,<br>Innenhöhe 2,88 m, (Füllstand 54 cm), Pegelsondesonde 0 - 250 mbar<br>Gerät LX-GSM mit SIM-Karte: |                                                                                                    |                                                                                                    |  |  |
|----------------------------------------------------------------------------------------------------|----------------------------------------------------------------------------------------------------|----------------------------------------------------------------------------------------------------|--|--|
|                                                                                                    | Menüpunkt<br>1. Messsonde<br>2. Flüssigkeit<br>3. Tankform<br>4. Tankvolumen<br>5. Innenhöhe Tank<br>6. Relais 1<br>7. (Exit )<br><br>15. Modem<br><br>19. Exit [Enter] | Einstellung / Auswahl<br>250 mbar<br>Diesel<br>Zyl. liegend > 50.000 L<br>100600 L ( <u>genauer Wert aus Peiltabelle</u> )<br>288.0 cm ( <u>genauer Wert aus Peiltabelle</u> )<br>Deaktiv<br>Mit Taste [+] weiterspringen<br><br>PIN: xxxx - Eingabe des PIN der SIM-Karte.<br><br>Anzeigemodus => 12 800 L 13 % |  |  |

Beispiel 3 Brunnen, 7,50 m max. Wasserpegel vom Brunnenboden (Pegel 4,20 m) Sonde TDS-631 (mit Messbereich 0-1000 mbar), Anzeige in m Wassersäule. LX-2-R Gerät. Relais 1 soll Trockenlaufschutz für die Pumpe geben (Ausschalten).

| <u>Menüpunkt</u>                                                                                 | Einstellung / Auswahl                                                                                                    |
|--------------------------------------------------------------------------------------------------|----------------------------------------------------------------------------------------------------|
| <ol> <li>Messsonde</li> <li>Flüssigkeit</li> <li>Tankform</li> <li><i>Tankvolumen</i></li> </ol> | 1000 mbar<br>Wasser<br>Linear<br>(Volumen) Ersatzweise max. Pegel 7,50 m<br>7500 [] (mit +/- Tasten einstellen)                                     |
| 5. <i>Innenhöhe Tank</i><br>6. Relais 1<br>6. Relais 2<br>8. ( Exit )                            | (Max.pegel) 750.0 cm (mit +/- Tasten einstellen)<br>Aktiv => "Ein" bei 99 % ; "Aus" bei 10 % des Pegels.<br>Deaktiv<br>Mit Taste [+] weiterspringen |
| <br>12. Einheit<br>13. Rundung<br>14. Exit [Enter]                                               | Anzeigeeinheit auf "m" einstellen.<br>Automatisch (belassen).<br>Anzeigemodus => z.B. " 4.20 m 56 %"                                                |

# Tank mit Innenhülle

| Bei Behältern mit Innenhülle (z.B. zyl. liegende oder kellergeschweißte Tanks) sollten die Eingaben für Innenhöhe und Volumen korrigiert werden. |                                                          |  |  |  |
|----------------------------------------------------------------------------------------------------|----------------------------------------------------------|--|--|--|
| Beispiel: Wandstärke der Innenhülle                                                                                                    | ca. 5 – 10 mm:                                           |  |  |  |
| => Eingabe "5. Innenhöhe Tank":                                                                                                    | ca. 20 mm reduzieren                                     |  |  |  |
| => Eingabe "4.Tankvolumen":                                                                                                    | - Tank bis 10 m <sup>3</sup> : Vol. um 3,0% reduzieren   |  |  |  |
|                                                                                                    | - Tank bis 20 m <sup>3</sup> : Vol. um 2,5% reduzieren   |  |  |  |
|                                                                                                    | - Tank bis 50 m <sup>3</sup> : Vol. um 2,0% reduzieren   |  |  |  |
|                                                                                                    | - Tank bis 100 m <sup>3</sup> : Vol. um 1,5% reduzieren. |  |  |  |

# Sondereinstellungen

| <u>Eingabefunktion:</u><br>Menü-<br>Zusatzfunktionen | <u>Beschreibung</u>                                                                                                    | <u>Bei welcher</u><br><u>Geräte-</u><br>ausführung |
|------------------------------------------------------|----------------------------------------------------------------------------------------------------|----------------------------------------------------|
| Menü 1 bis 7                                         | Die Menüschritte 1 bis 7 sind die Geräte-Grundeinstellung.                                                                                                    | alle                                               |
|                                                      | Spezielle Einstellung wie z.B. Sprache oder Netzwerkparame-<br>ter o. a. erfolgen unter Menüpunkt 9 – 24.                                                                                                    |                                                    |
| 9.Nullpkt. Sonde                                     | Einstellung a. <b>Sondennullpunkt</b> elektrisch<br>b. Position / Bodenabstand<br>c. Totbestand der nicht mit angezeigt werden soll                                                                             | alle                                               |
|                                                      | - zurück : Verlassen des Menüs                                                                                                    |                                                    |
|                                                      | <ul> <li>Kalibrierung Offset : Neueinmessung Sondennullpkt (elektr.)</li> <li>Dabei muss d. Sonde aus d. Flüssigkeit sein.</li> </ul>                                                                           |                                                    |
|                                                      | - Bodenabstand Sonde : Abstand: x cm<br>Normalbezug ist x = <b>0 cm</b> , max = 99 cm                                                                                                    |                                                    |
|                                                      | <ul> <li>Totbestand Boden : Saugposition: y cm</li> <li>Normalbezug ist <b>0 cm</b> = Bestand komplett.</li> <li>y &gt; 0 cm bedeutet entspr. Totbestand.</li> </ul>                                            |                                                    |
|                                                      | - Standardwerte: Sämtl. Werte auf Standard 0 rücksetzen.                                                                                                    |                                                    |
| 10.Abgleich Höhe                                     | Einmessung des Systems Messsonde und Auswertegerät<br>über Eingabe einer aktuellen Bezugshöhe.<br>Diese Methode ist anzuwenden bei unbekannter Dichte der<br>Flüssigkeit oder bei unbekanntem Sondenmessbereich | alle                                               |
|                                                      | Der aktuelle Pegelstand im Tank ist zu peilen u. einzugeben:                                                                                                    |                                                    |
|                                                      | <b>xx.x</b> cm + / - / Enter, sowie Bestätigung mit <b>JA</b> / nein.                                                                                                    |                                                    |
|                                                      | Erfolgt diese Eingabe bei niedrigem Pegel, so sei empfohlen dieses später bei rel. vollem Tank nochmals zu wiederholen.                                                                                         |                                                    |
| 11.Abgleich Vol.                                     | Nachtrimmung des Systems Messsonde und Auswertegerät<br>über Eingabe einer aktuellen Bezugs-Literzahl.                                                                                                    | alle                                               |
|                                                      | xxxx L + / - / Enter, sowie Bestätigung mit JA / nein.                                                                                                    |                                                    |
|                                                      | Erfolgt diese Eingabe bei niedrigem Pegel, so sei empfohlen<br>dieses später bei rel. vollem Tank nochmals zu wiederholen.                                                                                      |                                                    |

| 12.Einheit                    | Einstellbare Einheiten sind: L (Liter), %, m, kg, t (Tonnen),<br>IG (Imp.Gallonen), UG (US-Gallonen). [+ / - / Enter] |                                                                                             |                                                                                          | alle                                     |
|-------------------------------|----------------------------------------------------------------------------------------------------|---------------------------------------------------------------------------------------------|------------------------------------------------------------------------------------------|------------------------------------------|
|                               | Bei L und kg wird ein 1000er-Punkt angezeigt.<br>Bei % und m werden zwei Nachkommastellen angezeigt.                  |                                                                                             |                                                                                          |                                          |
| 13.Rundung                    | Automatisch - Standard-Voreinstellung d. Werte-Rundung                                                                |                                                                                             |                                                                                          | alle                                     |
|                               | Ungerundet - H                                                                                                    | öchste Werteauflö<br>/tl. zappelnde, unb                                                    | beruhigte Anzeigewerte.                                                                  |                                          |
|                               | 2 / 5 / 10 / 20 / 50 /                                                                                                | 100 [L] F                                                                                   | Rundungsschrittweite.                                                                    |                                          |
| 14.Anzeige Tanks<br>oder Exit | - Alle zusammen                                                                                                    | <ul> <li>Ohne Anzeige-<br/>Es werden die<br/>anzeigt; siehe \$</li> </ul>                   | Umblendung.<br>Liter von Tank 1 bis n<br>Seite 2.                                        | (LX-GSM)<br>LX-Q-GSM                     |
|                               | oder alternativ                                                                                                    |                                                                                             |                                                                                          | (LX-NET)                                 |
|                               | - Einzeln / Details                                                                                                   | <ul> <li>Mit Anzeigeum<br/>Es werden die<br/>zyklisch nachei<br/>zeigt, mit L, %</li> </ul> | blendung.<br>vorhandenen Tanks<br>inander detailliert ange-<br>und ggf. Temperatur.      | LX-Q-NET                                 |
|                               | - +Summe Σ: Ja/N                                                                                                    | ein Summenbes<br>zusätzlich zykli<br>Einzeln / Detail                                       | standsanzeige,<br>sch zur Anzeige<br>Is. Siehe Seite 2.                                  |                                          |
| 15.Netzwerk                   | Bei LX-(Q)-NET :                                                                                                    | - DHCP                                                                                      |                                                                                          |                                          |
| oder                          |                                                                                                    | Dies ist das Un<br>Einstellung der<br>wie IP-Adresse<br>Kommunikatior                       | termenü für die<br>Netzwerkparameter,<br>en, Meldeziel und<br>ns-Test.                   | LX-NET<br>LX-Q-NET                       |
|                               |                                                                                                    | Stimmen Sie d<br>Ihrem Netzwer                                                              | lie Einstellungen mit<br>kadministrator ab.                                              |                                          |
|                               |                                                                                                    | Siehe Zusatzb<br>"Geräte mit Ne                                                             | eschreibung<br>etzwerkanbindung".                                                        |                                          |
| 15. Modem                     | Bei LX-(Q)-GSM:                                                                                                    | - Sende SMS                                                                                 |                                                                                          |                                          |
|                               |                                                                                                    | Eine Test-SMS<br>unter #T param                                                             | s wird gesendet an die<br>netrierte Zielnummer.                                          | LX-GSM<br>LX-Q-GSM                       |
|                               |                                                                                                    | Siehe Zusatzbe<br>"Meldungen, Be                                                            | eschreibung GSM<br>efehle u. Parameter".                                                 |                                          |
|                               |                                                                                                    | PIN<br>Eingestellte PII<br>Bei PIN = 0000<br>GSM-Modem k                                    | N-Nr der SIM-Karte.<br>) wird das interne<br>complett deaktiviert.                       |                                          |
| 16.Tank löschen               | "Zurück" / "Tank n"                                                                                                   | Löschen eines re                                                                            | gistrierten Tanks.                                                                       |                                          |
|                               |                                                                                                    | Sofern bei einem<br>an diesem Messe<br>ein Sondensigna<br>wird diese Tank-                  | I LX-Q Gerät an<br>eingang n (von links)<br>I erkannt wird, dann<br>Nr. neu registriert. | LX-GSM<br>LX-Q-GSM<br>LX-NET<br>LX-Q-NET |
|                               | Unter diesem Menüpunkt sind auch Umsortierungen der Tanknummern externer Meldetanks möglich. + / - / Enter            |                                                                                             |                                                                                          |                                          |

| <u>Eingabefunktion:</u><br>Menü-<br>Zusatzfunktionen | Beschreibung                                                                                                    |                                                                                                    | <u>Bei welcher</u><br><u>Geräte-</u><br>ausführung |
|------------------------------------------------------|----------------------------------------------------------------------------------------------------|----------------------------------------------------------------------------------------------------|----------------------------------------------------|
| 17.Ein/Ausgänge                                      | Alarm-In :                                                                                                    | Setzt die Funktion des Alarm-Kontakteingangs:                                                                                                    |                                                    |
|                                                      |                                                                                                    | - Deaktiv Setzt den Alarmeingang<br>auf funktionslos.                                                                                                    | LX-GSM<br>LX-NET                                   |
|                                                      |                                                                                                    | - Öffner Alarmzustand liegt vor, wenn der<br>Eingangskontakt > 1 Min. öffnet.                                                                                                    |                                                    |
|                                                      |                                                                                                    | <ul> <li>Schließ(er) Alarmzustand liegt vor, wenn der<br/>Eingangskontakt &gt; 1 Min. schließt.</li> </ul>                                                                                                    |                                                    |
|                                                      | Data-Out :                                                                                                    | Definiert die Datenausgabe auf dem Aus-<br>gangsadapter-Steckplatz.                                                                                                    | LX-Q                                               |
|                                                      |                                                                                                    | Es kann gewählt werden zwischen:<br>- Ausgabe Einzeltank "T1" / "T2" /. "T3" / "T4"<br>=> Anwendung Analogadapter.<br>- Ausgabe alle Tanks "T1 – T4"<br>=> Alle Tanks werden sequenziell<br>ausgeben, über einen 'serial output'<br>Steckadapter, z.B. für PC-Link. | LX-Q-GSM<br>LX-Q-GSM<br>LX-NET<br>LX-Q-NET         |
| 18.Sprache+Namen                                     | Sprache :                                                                                                    | "Deutsch" / "Englisch" / "zurück" + / - / Enter                                                                                                    | alle                                               |
|                                                      | Namen :                                                                                                    | (Namensvorschlag:) Tank 1: abcabc<br>Buchstaben änderbar mit + / - / Enter                                                                                                    | alle                                               |
|                                                      |                                                                                                    | (Namensvorschlag:) Tank 2 <i>: xyzxyz</i><br>Buchstaben änderbar mit +/-/ Enter                                                                                                    |                                                    |
|                                                      |                                                                                                    | (Namensvorschlag:) Name Alarm: Alarm-A<br>Buchstaben änderbar mit +/-/ Enter                                                                                                    |                                                    |
| 19.Exit                                              | Mit [Enter] zurück zum Anzeigemodus.                                                                                                    |                                                                                                    | alle                                               |
|                                                      |                                                                                                    |                                                                                                    |                                                    |
| 20. LCD-Display                                      | Per Werksvoreinstellung ist der Kontrast der LCD-Anzeige als hexadezimaler Wert einstellt. Kontrast: xx                                             |                                                                                                    | alle                                               |
| 21. Geräte-Info                                      | Info-Anzeige von                                                                                                    |                                                                                                    | alle                                               |
|                                                      | Software-Version :V4.10(z.B.)Seriennummer :Tank i:SN=1234(i = Tank-Nr.)Offset + Gain :X0=2980 B=1268(für Tank i)                                    |                                                                                                    |                                                    |
| 22.Test Strom                                        | Testfunktion                                                                                                    | / Prüffunktion des akt. mA-Wertes d. Messsonde:                                                                                                    | alle                                               |
|                                                      |                                                                                                    | ADC = 28A0 = 4,00 mA                                                                                                    |                                                    |
|                                                      | Bei nicht eingetauchter Pegelsonde sollte der Wert nahe<br>4 mA sein. Toleranzbereich ist 3,7 4,3 mA.<br>Bei größerer Abweichung siehe Menüpunkt 9. |                                                                                                    |                                                    |

| 23.Test Relais    | Testfunktion zur Prüfung der Relais-Schaltfunktionen:Relais 1=Aus / Ein+ / - / EnterDito für Relais 2, bei Gerät LX-2-R.+ / - / Enter                                                                                                    | LX-2-R<br>LX-GSM<br>LX-NET |
|-------------------|----------------------------------------------------------------------------------------------------|----------------------------|
| 24. Reset         | <ul> <li>Rücksetzen der Gerätesoftware:</li> <li>- zurück : Verlassen dieser Funktion ohne Ausführung.</li> <li>- Neustart : Initialisierung. Die Gerätesoftware startet neu,<br/>unter Beibehaltung sämtl. Geräteeinstellungen.</li> <li>- Werkseinstellung : Komplettes Rücksetzen sämtlicher<br/>Parameter auf den ursprünglichen<br/>Auslieferungszustand.</li> </ul> | alle                       |
| 25. Konfiguration | Gesperrter Bereich: Verlassen mit: Cfg:0 [Enter]                                                                                                    | alle                       |
| 26. Exit          | Zurück zum Anzeigemodus                                                                                                    | alle                       |

# Fehlermeldungen / Fehleranzeige

| Fehlercode | Bedeutung                                                                                                    |
|------------|----------------------------------------------------------------------------------------------------|
| Error E 1  | Eingestellter Wert ist ungültig.                                                                                                    |
| Error E 2  | Messwert der Sonde zu klein.<br>- Wenn Sondenstrom kleiner 3,5 mA, dann Sondenfehler.                                                                                                    |
| Error E 3  | Messwert zu groß für Nullpunkt-Kalibrierung.<br>Die Sonde darf bei der Nullpunkt-Aufnahme nicht eingetaucht sein! Ein Strom-<br>Messwert der Sonde größer 4,5 mA wäre ein ungültiger Sonden-Nullpunktwert.                                                                                        |
| Error E 4  | Messwert nicht plausibel. Menüpunkt "9.Nullpkt Sonde" prüfen/durchführen.                                                                                                    |
| Error E 5  | Eingestellte Höhe ist größer als Behälterhöhe. (Fehlerhafte Eingabe)                                                                                                    |
| Error E 6  | Der akt. Messwert ist zu klein als Referenzpunkt. Sonde muss eingetaucht sein !<br>Die eingestellte Höhe ist zu groß (=> Messwert ist zu klein).<br>Menüpunkt "9.Nullpkt Sonde" prüfen/durchführen. Sonst Sondenfehler.                                                                           |
| Error E 7  | Der aktuelle Messwert ist zu klein im Verhältnis zur eingestellten Behälterhöhe oder<br>zum Behältervolumen. Die Sonde muss eingetaucht sein!.                                                                                                    |
| Error E 8  | Messwert (Sondenstrom) ist zu hoch - elektrischen Anschluss und Messbereich der<br>Sonde überprüfen, Stromversorgung neu einschalten. Die Menü-Einstellungen<br>Schritt 1 bis 5 überprüfen, z.B. auf mm /cm achten.<br>Ggf. Menüpunkt "9.Nullpunkt Sonde" prüfen/durchführen. Sonst Sondenfehler. |
| Error E 9  | Sondenstrom ist Null - es fließt kein Signalstrom. Das Sondenkabel ist verpolt oder unterbrochen; Kabelverlängerung überprüfen, ggf. neu anklemmen.                                                                                                    |
| Error E10  | Kalibrierungsfehler. Das Anzeigegerät von der Netzspannung trennen und nach 5 s neu einschalten. Sonst Sondenfehler.                                                                                                    |
| Error E11  | Warnung: Der Flüssigkeitspegel im Tank ist eigentlich zu gering für eine genaue<br>Einmessung. Mit [Enter] kann trotzdem bestätigt und fortgesetzt werden.                                                                                                    |
| Error E12  | Noch kein Messwert von externem Tank 2 4 vorhanden.                                                                                                    |

# Bei Gerätetypen LX-NET / LX-Q-NET

#### Info/Fehler-Meldungen Netzwerkkommunikation

| Error N1 | Keine Netzwerk-Kommunikation - Problem mit dem internen Netzwerkadapter.<br>Das Gerät führt automatisch einen Reset des Adapters durch und versucht den<br>Steckadapter neuerlich anzusprechen.<br>Ankabelung des Netzwerks testweise abziehen bzw. überprüfen.                                                                                                    |
|----------|----------------------------------------------------------------------------------------------------|
| Error N2 | Fehler bei der Netzwerk-Kommunikation. Ankabelung des Gerätes und Verbindung<br>zum Netzwerk-Router überprüfen<br>Parameter Menüpunkt "15.Netzwerk" überprüfen<br>Die Funktion "Netzwerk > Test > Ping: Ja" durchführen                                                                                                    |
|          | Testweise ein anderes Netzwerk-Gerät dort anschließen, z.B. einen Laptop.<br>Ggf. bitte ihren Netzwerk-Administrator zu Rate ziehen.                                                                                                    |
|          | Error N2 wird nur gemeldet bei definierten Meldezielen, wie Meldeziel oilview.de .<br>Wenn eine individuelle Ziel-IP eingetragen ist, erfolgt keine N2 Problemmeldung:<br>Wichtig: Die Zieladresse muss eine <u>feste</u> IP sein.<br>Anderenfalls wird das Gerät wiederkehrend Sendeversuche machen, mit<br>dem Anzeigetest "Sende Daten", weil das IP-Ziel nicht erreicht wird. |
| Sending  | 'Sending' zeigt das Absenden eines Datentelegramms an.<br>Dieses wird an das unter Menüpunkt "15.Netzwerk => Ziel" als IP-Adresse ein-<br>gestellte Meldeziel übermittelt.                                                                                                    |
|          | Wenn 'Sending' sehr häufig wiederkehrend angezeigt wird, deutet dies auf Wieder-<br>holversuche hin, weil die Zielrechner-IP nicht erreicht werden kann.<br>Dem Zielrechner muss eine feste IP zugewiesen sein. Entsprechend müssen<br>Ziel-IP + Port im Gerät korrekt parametriert sein.                                                                                         |

#### **Relais-Fernsteuerung:**

Fernwirken / Fernschalten über das Relais im LX-NET Gerät:

Ab den Versionen V3.42 bzw. V4.02 ist für das Ausgangsrelais eine Fernschaltfunktion verfügbar.

Die Bedienung/Steuerung erfolgt über Browser-Aufruf der 'Config'-Seite des Gerätes; siehe die Zusatzdokumentation Geräte-Parametrierung.

|                | Ein<br>Aus | <ul> <li>Aktiv = Relais schaltet selostatig, abn. von Tankinhait.</li> <li>Ein = Relais wird hierdurch ferngeschaltet auf EIN.</li> <li>Aus = Relais wird hierdurch ferngeschaltet auf AUS.</li> </ul> |
|----------------|------------|----------------------------------------------------------------------------------------------------|
| Meldenarameter |            |                                                                                                    |

# Bei Gerätetypen LX-GSM / LX-Q-GSM

| Error M0 | GSM-Modem nicht aktiv. Durch PIN => 0000 wird das Modem komplett deaktiviert.                                                                                                    |
|----------|----------------------------------------------------------------------------------------------------|
| Error M1 | Interner Kommunikationsfehler. Das Gerät führt automatisch einen Reset durch und wiederholt die Kommunikationsversuche.                                                                                                    |
| Error M2 | SIM-Karte nicht eingesetzt oder fehlerhaft oder nicht lesbar.<br>Bitte die SIM-Karte mit einem Handy überprüfen.                                                                                                    |
| Error M3 | PUK-Code muss eingegeben werden. PIN wurde 3 x fehlerhaft eingegeben und ist gesperrt. SIM-Karte in Handy einsetzen und PUK-Code eingeben zur Entsperrung.                                                                                                    |
| Error M4 | Kein Prepaid-Guthaben mehr.                                                                                                    |
| Error M5 | Keine Empfang, Netz nicht gefunden. (Evtl. Verbesserung mit ext. Zusatzantenne.)                                                                                                    |
| Error M6 | Netzfehler oder sonstiger Fehler beim Sendevorgang                                                                                                    |
| Error M7 | Die Einbuchung in das Funknetz ist noch nicht erfolgt.                                                                                                    |
| Error M8 | Sendesperre aktiv! Bei zu vielen gescheiterten Einwahlversuchen wird nach 7<br>Tagen dann nur noch 1 x täglich ein Sendeversuch unternommen, 255 Tage lang.<br>Das Betätigen der [Enter]-Taste aktiviert das Gerät für einen neuerlichen Sende-<br>versuch. Bei erfolgreichem SMS-Versand ist die Sendesperre wieder entriegelt. |
| Error M9 | Noch keine Ziel-Telefonnummer programmiert.<br>#T Befehl oder OilView-Anbindung ist noch nicht erfolgt.                                                                                                    |

### Fehlermeldungen GSM-Modul / SIM-Karte / Mobilfunknetz

| Relais-<br>Fernsteuerung: | Fernwirken / Fernschalten über das Relais im LX-GSM Gerät:<br>Ab den Versionen V3.40 bzw. V4.10 ist für das Ausgangsrelais<br>im LX-GSM Gerät eine Fernschaltfunktion verfügbar. |
|---------------------------|----------------------------------------------------------------------------------------------------|
|                           | Die Bedienung/Steuerung erfolgt über #S-Befehle;<br>siehe dazu die Zusatzdokumentation Geräte-Parametrierung.                                                                    |

| Wartung: | Wir empfehlen 1 x jährlich die angezeigten Literwerte auf Stimmigkeit<br>zu überprüfen. Für eine einfache Überprüfung kann die Pegelsonde<br>am Kabel hochgezogen werden, so dass die Sonde über dem Flüssig-<br>keitsspiegel hängt. In diesem Zustand sollte das Anzeigegerät<br>0 Liter anzeigen (+Toleranz).<br>Bei größerer Abweichung empfehlen wir neuerlich eine Offset-<br>Einmessung für die Messsonde, siehe Gerätemenu "9.Nullpunkt Son-<br>de" und ggf. die Einstellung über "10.Abgleich Höhe". |
|----------|----------------------------------------------------------------------------------------------------|
|          | Neue Pegelsonde:<br>Sollte der Einbau einer neuen Pegelsonde erforderlich werden, so ist<br>zuerst unter "9.Nullpkt Sonde" auf die " <u>Standardwerte</u> " rückzusetzen !                                                                                                    |

|             | zuerst unter "9.Nullpkt Sonde'                               | * auf die " <u>Standardwerte</u> " <u>rückzusetzen</u> !                            |
|-------------|--------------------------------------------------------------|-------------------------------------------------------------------------------------|
|             |                                                              |                                                                                     |
| Hersteller: | <b>TECSON-Digital</b><br>Wulfsfelder Weg 2a<br>D-24242 Felde | Tel. (+49)4340 / 402530<br>Fax (+49)4340 / 402529<br>www.tecson.de / info@tecson.de |